## Logging in to your account

## Your User Login has changed

As part of the upgraded user interface Standards New Zealand have introduced new security features including a new format for your user ID. At launch your existing account details will be migrated to the new Website and a new user Id will be allocated based on the email address you signed up for the service with. You will no longer be able to choose your own User ID. As part of the transition to the new Website you will need to verify your account credentials (email address) and set up a new password.

## Note: this is a one – off activity that will only be required when we transition to the new Website.

Shortly after launch you will receive an email in your email account requesting you to verify your email address and activate your account e.g.

| Dear Asma,                                                                                                    |
|----------------------------------------------------------------------------------------------------|
| Welcome to Standards New Zealand<br>You are receiving this email as you have successfully created an account with<br>Standards New Zealand. |
| Verify your account                                                                                                    |
| Please verify your email address and activate your Standards NZ account by clicking<br>on this link:<br><u>Verify link</u>                  |
| Your account number is 814456                                                                                                    |
| Please contact us if you need assistance or would like more information.                                                                    |
| Kind regards                                                                                                    |
| The Standards New Zealand Team                                                                                                    |
| enquiries@standards.govt.nz<br>0800 782 632 New Zealand<br>+64 3 943 4259 International                                                     |
|                                                                                                    |

To verify your account and set up your new password:

 Click on the Verify link in the body of the email. Result: you will be directed to the account verification landing page of the Standards New Zealand Website. You will see a message advising you email has been verified.

| STANDARD<br>NEW ZEAL | STANDARDS<br>NEW ZEALAND<br>TE MANA TAUTIKANGA O AOTEAROA |                        | he site Q        | 💄 Login 🛛 🕎 |
|----------------------|-----------------------------------------------------------|------------------------|------------------|-------------|
| Get Standards        | Develop Standards                                         | About                  | News and updates | Latest Pub  |
| Log in               |                                                           |                        |                  |             |
| ✓ Your email has     | s been verified. Please login to yo                       | ur account to continue |                  |             |
| Email                |                                                           |                        |                  |             |
| Password             |                                                           |                        |                  |             |
| ☐ Keep me signed in  |                                                           |                        |                  |             |
| Lug In               |                                                           |                        |                  |             |

2. To set up your password click on the **I,ve forgotten my password** link Result: You will directed to the **Forgot Password** screen

| STANDARDS<br>NEW ZEALAND<br>TE MANA TAUTINAMIGA O ADTEAROA |                   | Search the | e site Q         | 💄 Login 🛛 🎬 Cart    |
|------------------------------------------------------------|-------------------|------------|------------------|---------------------|
| Get Standards                                              | Develop Standards | About      | News and updates | Latest Publications |
| Forgot Pas                                                 | sword             |            |                  |                     |
| Email<br>Send me the password r                            | eset link         |            | )                |                     |

3. Enter your email address (now your User ID) and click the **Send me the password reset link** button.

Result: The **Password reset link sent** message will be displayed and you will receive an email as follows:

|           | noreply@cwp.govt.nz<br>≩ to me ▼                                                                                                    | 11:16 AM (2 minutes ago)  | ☆       | +       | :    |
|-----------|----------------------------------------------------------------------------------------------------|---------------------------|---------|---------|------|
|           | Dear Gayle                                                                                                    |                           |         |         |      |
|           | You are receiving this email as you recently requested to reset your password.                                                                                                    |                           |         |         |      |
|           | You have been identified as the account contact for                                                                                                    |                           |         |         |      |
|           | account: Gayle Stokes<br>username:                                                                                                    |                           |         |         |      |
|           | If you are the account contact for more than one account you will receive a separate email for each                                                                               | account.                  |         |         |      |
|           | Please use the link below to reset the password:                                                                                                    |                           |         |         |      |
| $\langle$ | Password reset link<br>We recommend changing your password frequently and letting the other administrators on your acc<br>the 'Change password' screen when viewing your profile. | ount know. You can change | your pa | assword | d on |
|           | Regards<br>The Standards New Zealand Team                                                                                                    |                           |         |         |      |

4. Click on the Password reset link in the body of the email

Result: The Change your password screen will be displayed:

| Change your password |
|----------------------|
| New Password         |
| •••••                |
| Confirm New Password |
| •••••                |
| Change Password      |

 Enter your new password in the New Password field and confirm it by entering it again in the Confirm Password field then Click on the Change Password button. Result: The Login page will be displayed:

| STANDARDS<br>NEW ZEALAND<br>TE MANA TAUTIKANGA O ADTEAROA |                   | Search the site |                  | Art My Account      |  |
|-----------------------------------------------------------|-------------------|-----------------|------------------|---------------------|--|
| Get Standards                                             | Develop Standards | About           | News and updates | Latest Publications |  |
| Log in                                                    |                   |                 |                  |                     |  |
| You're logged in as Gay                                   | le.               |                 |                  |                     |  |
| Log in as someone e                                       | else              |                 |                  |                     |  |

6. To access your account details click on the **My Account** button and choose from the drop down menu:

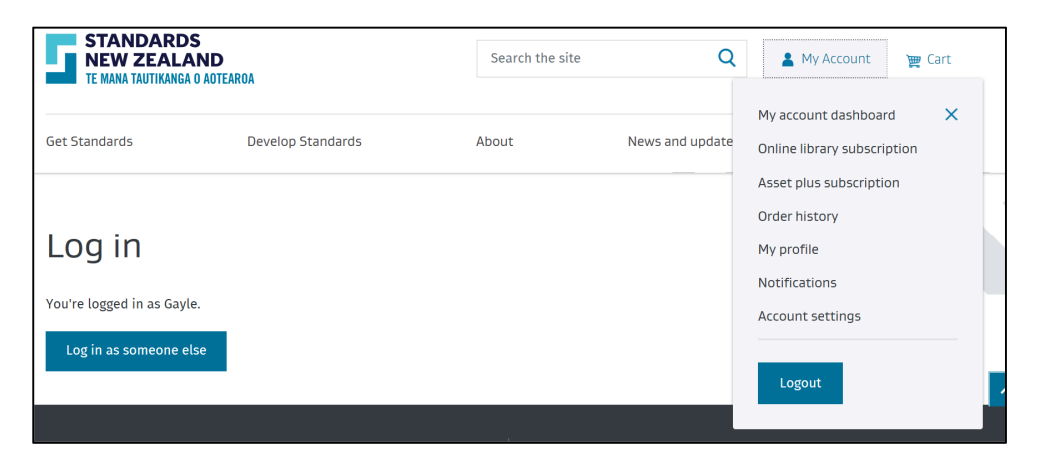